### Darbuotojas negavo automatinio elektroninio laiško į savo asmeninį paštą :

1. Paspauskite nuorodą :

https://performancemanager5.successfactors.eu/passwordhelp?company=SFR&\_s.c rb=%2bKJaBzbsTJvHW6MDQEw7f%2f5hdiM%3d

| 🍐 Statoil Fuel & Retail                                                                          |                |                                                |
|--------------------------------------------------------------------------------------------------|----------------|------------------------------------------------|
| Forgot Password?<br>Enter your username of the email<br>address associated with your<br>account. | Username<br>Or | Forgot Username?                               |
| Prašoma atnaujinti<br>slaptažodį                                                                 | Email          | Suveskite savo<br>asmeninio<br>el.pašto adresą |

2. Pasitikrinkite savo el.paštą, jame turėtumėte rasti nuorodą, kurios pagalba atnaujinsite slaptažodį. Svarbu: laiške turi būti nurodytas ir jūsų prisijungimo vardas (440-XXXXXX).

| Google                                                 |                                                                                                    | ~ Q                                                                                                    |
|--------------------------------------------------------|----------------------------------------------------------------------------------------------------|----------------------------------------------------------------------------------------------------|
| 0                                                      | Spustelėkite čia ir įgalinkite "Gmai                                                                                                    | l" darbalaukio pranešimus. <u>Sužinokite daugiau</u> <u>Slėpti</u>                                                                                                 |
| Gmail -                                                | 6 <b>0 i i</b>                                                                                                    | 🗣 👻 Daugiau 👻                                                                                                    |
| SUKURTI                                                | Reset Password Support Notification 🧧 Gautiej                                                                                                    | × 0.01                                                                                                    |
| <mark>Gautieji</mark><br>Pažymėta žvaigždute<br>Svarbu | skirta man 🕤 skirta man si si stators.eu <no-reply@successfactors.eu> 14</no-reply@successfactors.eu>                                                                                                    | 14:32 (prieš 17 minučių) ☆ 🔸 📼                                                                                                    |
| Išsiųsti laiškai<br>Juodraščiai (1)                    | ŻA anglų ▼ → lietuvių ▼ Išversti pranešimą                                                                                                    | dą Išjungti šiai kalbai: anglų 🗴                                                                                                    |
| Asmeninė<br>Daugiau -                                  | You can reset your password at the following URL: https://perform<br>%2BiEUPuVQ2s4wckdb%2FI0%2BNSrLo3VmDg2CwFf5Vzaru50<br>2FwFQDafDsSTOWng6W1LoOcvOTzfwcW5VvrYEiRNHi4tkWM7<br>2F7Qijgo77W2afXbMLuNExYNIg%3D%3D | nancemanager5.successfactors_eu/kba?token=V2-<br>CrpHJAuq5cGJBwZz2FRF%2BDmJEPHFdBEc7A4E9%2FNPQGaWtr5%<br>rcY7Dlt6zykOVRtfHC4C25nVqbZPZBJF0uHQIMIZcMD6IFJx%2B42cbP% |
| leškoti žmonių                                         | This is a system-generated message through "Forget Password S                                                                                                    | Support" requested by you. If you believe this is an error, please contact your                                                                                    |

Darbuotojas negavo automatinio elektroninio laiško į savo asmeninį paštą :

 Atsidarius langui suveskite savo norimą slaptažodį, slaptažodis turi atitikti sąlygas (Viena didžioji raidė, bent vienas skaičius, ir bent vienas simbolis), pakartokite savo slaptažodį ir Spauskite "Submit"

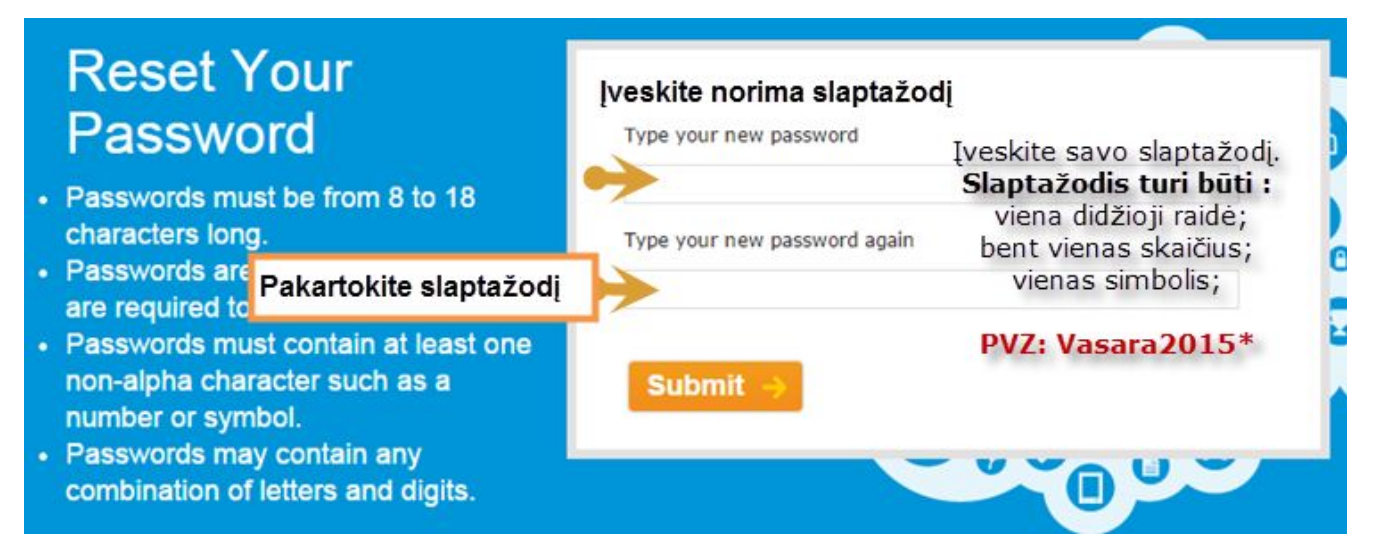

4. Suvedus slaptažodį, prisijunkiite iš naujo naudodamiesi sistema arba nuoroda : <u>https://performancemanager5.successfactors.eu/sf/?company=SFR</u>

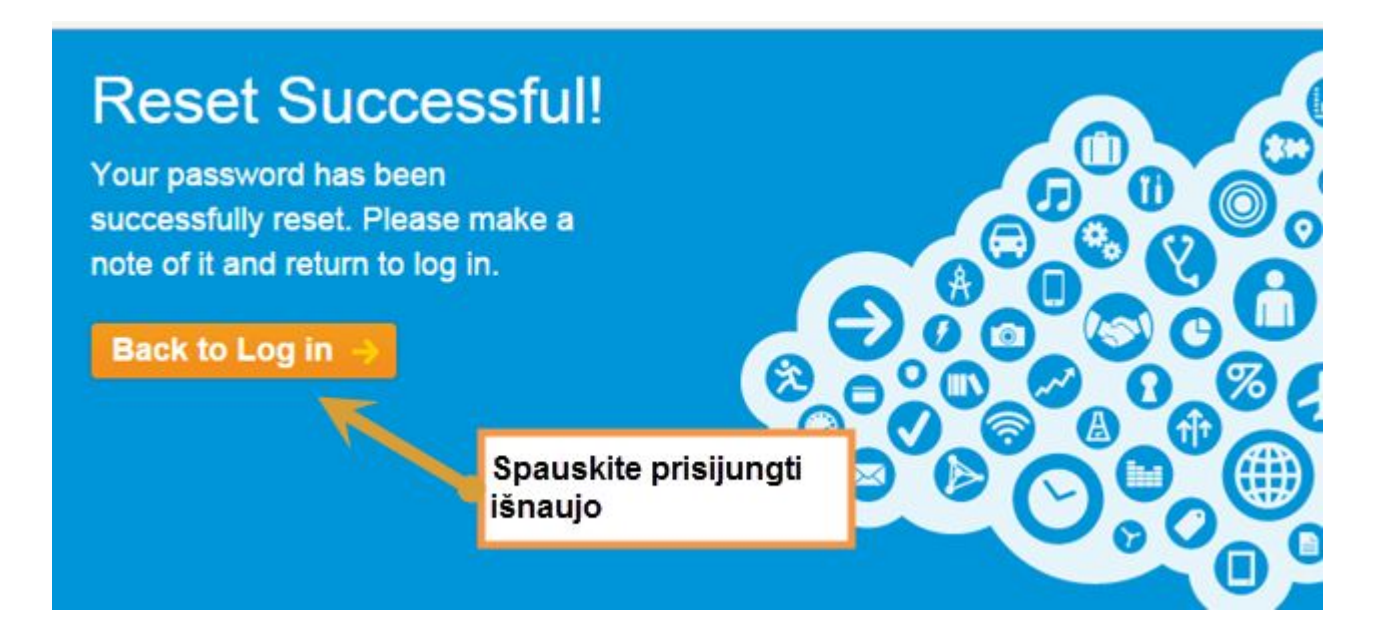

Darbuotojas negavo automatinio elektroninio laiško į savo asmeninį paštą :

# 5. Suveskite savo prisijungimo vardą, kuris turėtų būti 440-xxxxx (xxxdarb.nr.iš Zalario sistemos). Šį prisijungimo vardą turėjote matyti el.laiške

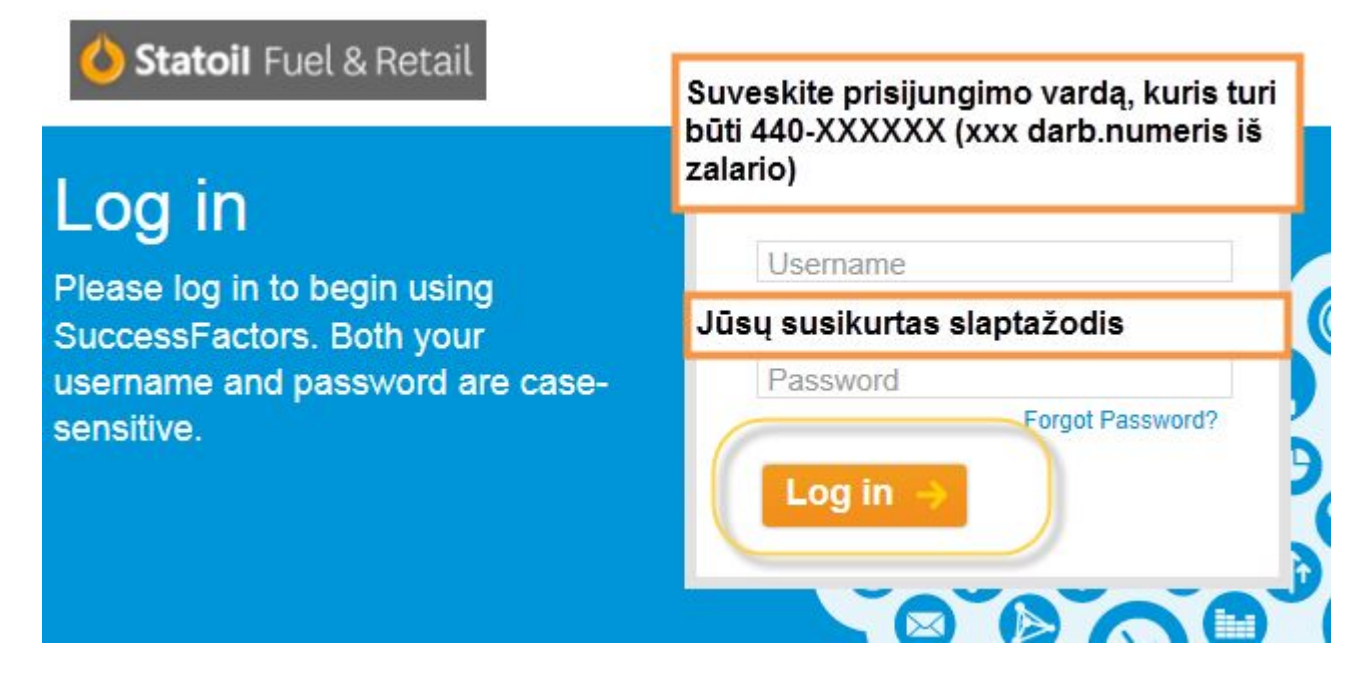

### 6. Prisijungus matysite tokį langą :

| To Do 🕶                                                                    |                                                                                                    | Welcome/ news                                                                                                    | Links                                                      |
|----------------------------------------------------------------------------|----------------------------------------------------------------------------------------------------|----------------------------------------------------------------------------------------------------|------------------------------------------------------------|
| MAY<br>15<br>JUN<br>29<br>JUN<br>29<br>JUN<br>29<br>JUN<br>29<br>JUN<br>29 | Complete online course 2.0E<br>Welcome to Statoil LT<br>Complete online course 2.1E<br>A Good Appearance LT<br>Complete online course 2.2E<br>Ethics in Statoil Fuel & Retail<br>LT<br>Complete online course 2.4E<br>Violence against staff LT<br>Complete online course 2.6E<br>Our Fuel - Miles LT | Welcome to your People@SFR<br>homepage<br>For information and guidelines on our people<br>performance and development process, click<br>here. | Org Chart Directory P@SFR process on Insight  Control Edit |
| My Goals                                                                   | •                                                                                                    | My Info                                                                                                    | Careers -                                                  |

Darbuotojas negavo automatinio elektroninio laiško į savo asmeninį paštą :

#### 7. Spauskite ant mokymų ir sėkmės :

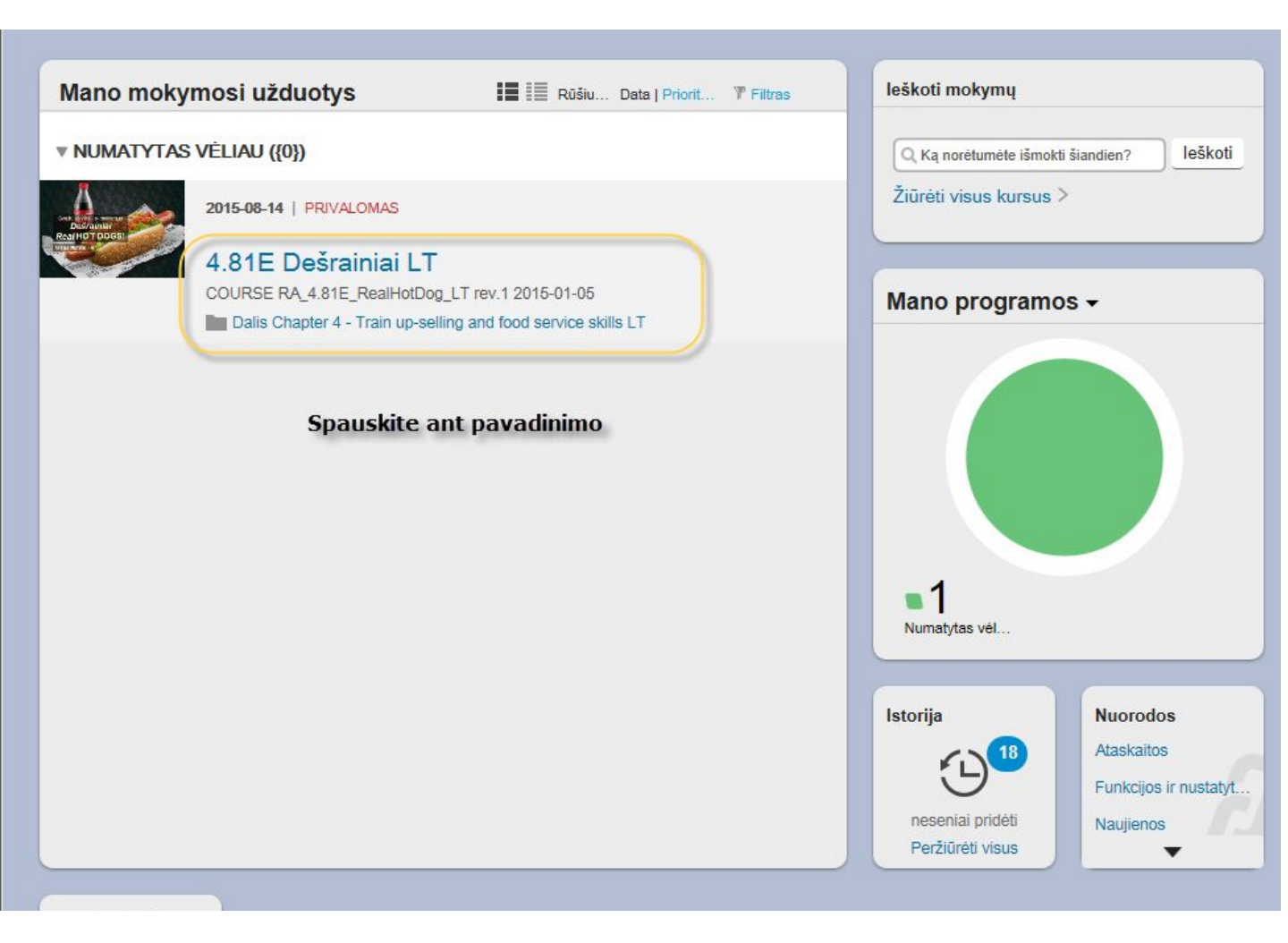